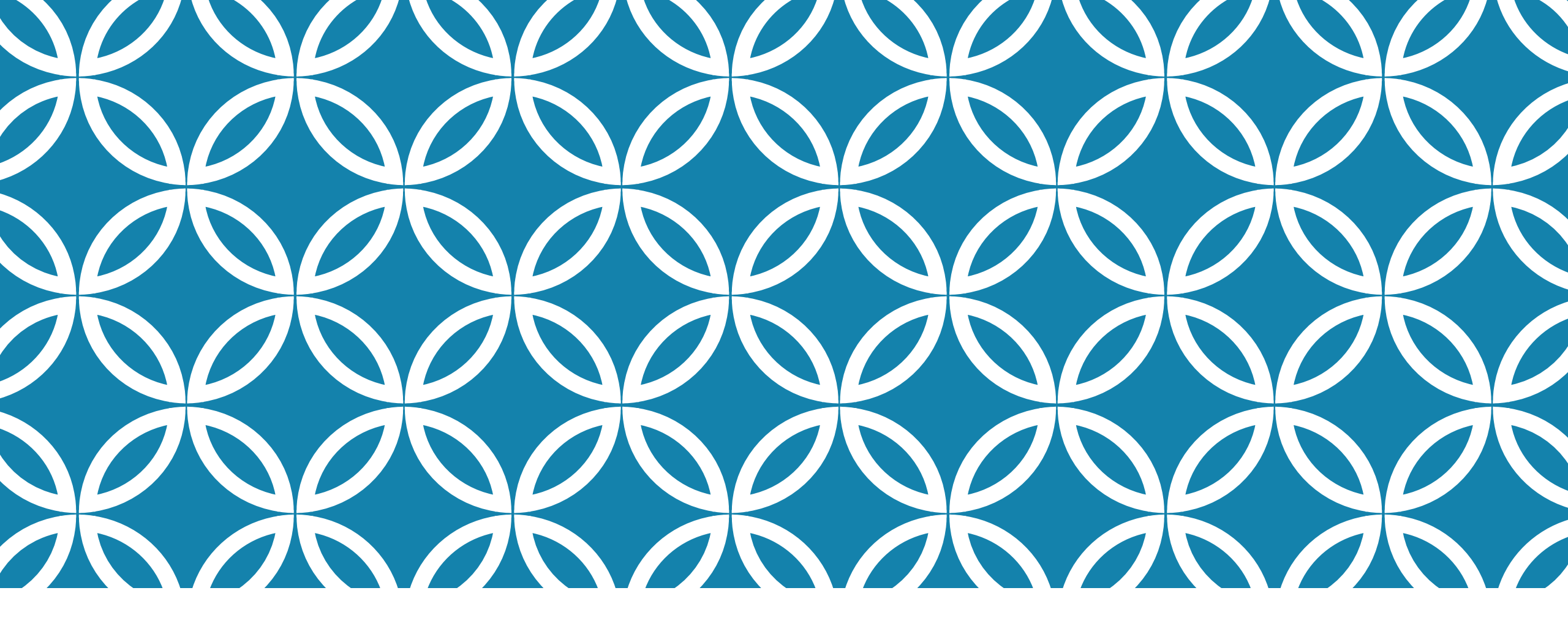

#### RÉDIGER UN OBJECTIF, UN INDICATEUR De réussite et des moyens

GUIDE D'UTILISATION DE LA PLATEFORME NUMÉRIQUE PLAN D'INTERVENTION - CSSDM

Centre de services scolaire de Montréal OUÉDEC Sophie Desjardins

CP adaptation scolaire institutionnel, Services éducatifs Centre de services scolaire de Montréal

Version mise à jour : 2024.09.30

Cliquer sur la flèche vers le bas de la section « Objectif(s) et moyens ».

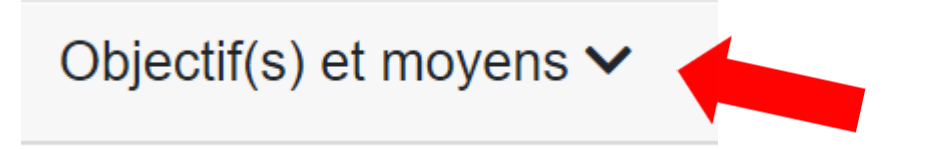

Cliquer ensuite sur « Ajouter un objectif et des moyens ».

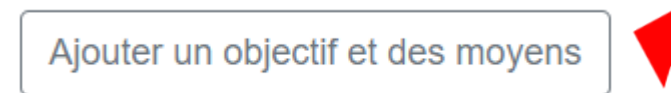

2

Selon le domaine pour lequel le besoin prioritaire a été ciblé, vous pouvez cliquer sur les points d'interrogation et avoir accès à des outils d'aide à la rédaction qui comportent plusieurs exemples d'objectifs et de moyens.

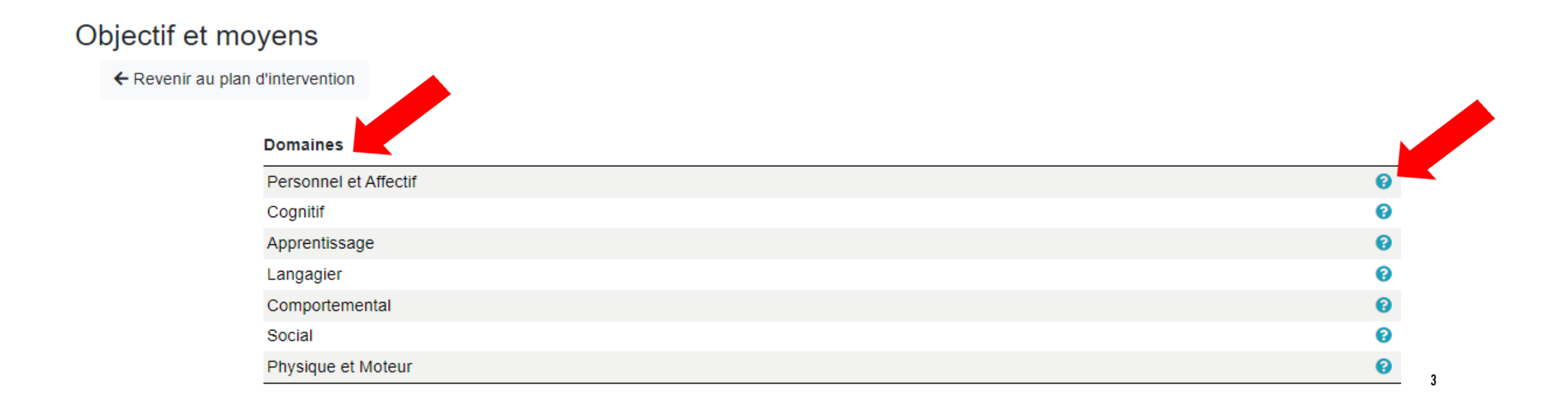

# DÉFINIR LE STATUT DE L'OBJECTIF

- Lorsque vous créez un objectif ou que vous rédigez un objectif, son statut est « Nouveau ».
- Lorsque l'objectif est atteint, changer le statut pour « Atteint ».
- Lorsque vous désirez réviser l'objectif, changer le statut pour « **Révision** ».
- Lorsque vous voulez retirer un objectif, changer le statut pour « **Retiré** ».
- Lorsque vous souhaitez poursuivre un objectif pour la prochaine année scolaire, changer le statut pour « Poursuite pour la prochaine année scolaire ».

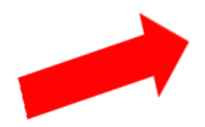

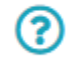

### DÉFINIR LE TYPE DE PROGRAMME OU DE DOMAINE

- Sélectionner le type de programme ou de domaine lié à l'objectif. Voici les différents choix :
  - PFEQ
  - CAPS
  - DEFIS
  - FMS
  - FPT
  - PEDIP
  - TEVA
  - Compétences personnelles et sociales
  - Communication et langage

 Type de programme ou de domaine : ⑦

 PFEQ
 ✓

#### DÉFINIR LE TYPE DE PROGRAMME OU DE DOMAINE

Par la suite, sélectionner le(s) matière(s), le(s) domaine(s) d'apprentissage ou le(s) compétence(s) liés à l'objectif :

Sélectionner le(s) matière(s), le(s) domaine(s) d'apprentissage ou le(s) compétence(s) lié(s) à l'objectif :

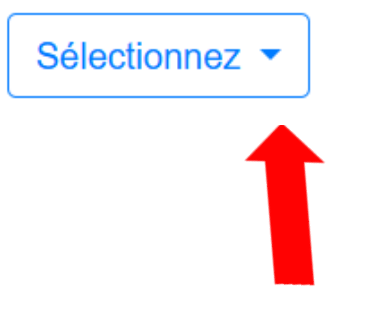

- Vous pouvez maintenant rédiger l'objectif et l'indicateur de réussite dans la zone de texte.
- Des bulles d'aide sont disponibles pour guider votre rédaction.

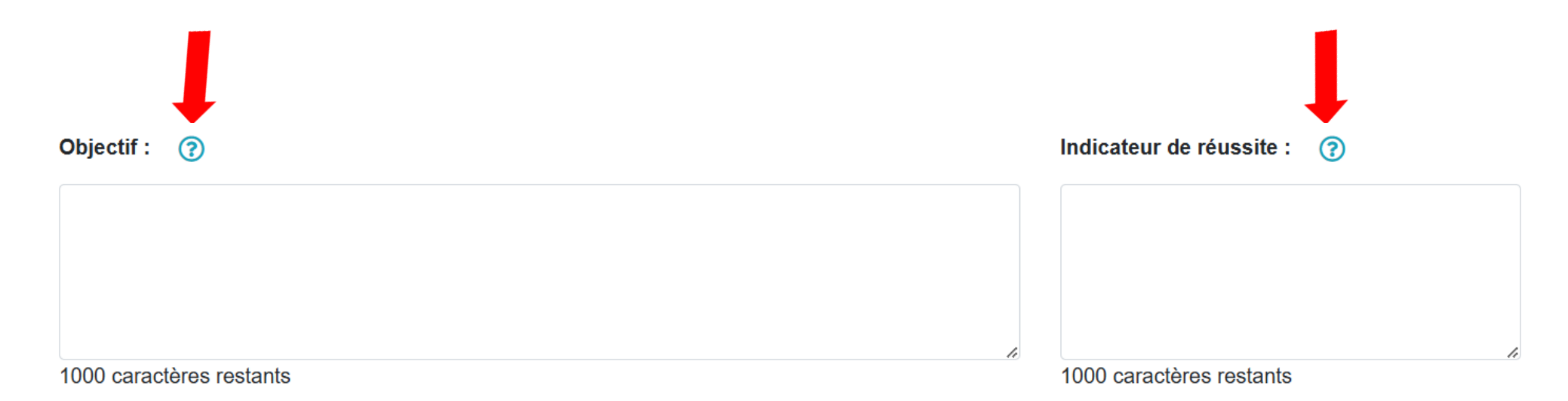

Vos données pourront être sauvegardées à la fin de la page « Objectif(s) et moyens » à l'aide du bouton « Sauvegarder ». Toutefois, si vous devez interrompre votre travail, vous pouvez cliquer sur les disquettes pour sauvegarder une section en particulier.

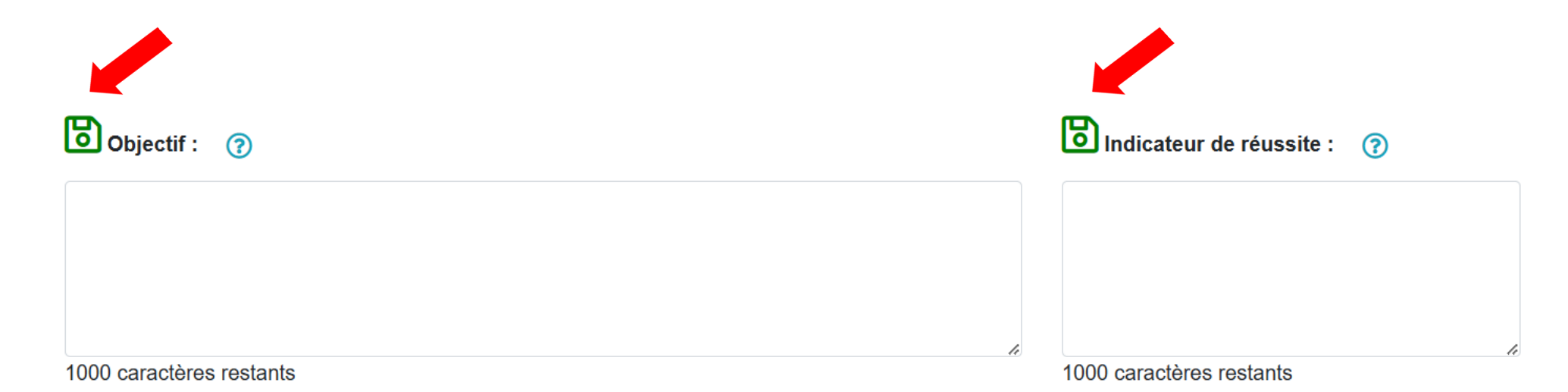

### DÉFINIR LES RESPONSABLES ASSOCIÉS À L'OBJECTIF

 Pour définir les responsables associés à l'objectif, vous devez cliquer sur l'icône du bonhomme vert ( 2 ) et cliquer dans les cases des noms des personnes responsables.

N'oubliez pas de peser sur le bouton
 « Ajouter » lorsque vous avez terminé.

 Une bulle d'aide est disponible pour vous guider.

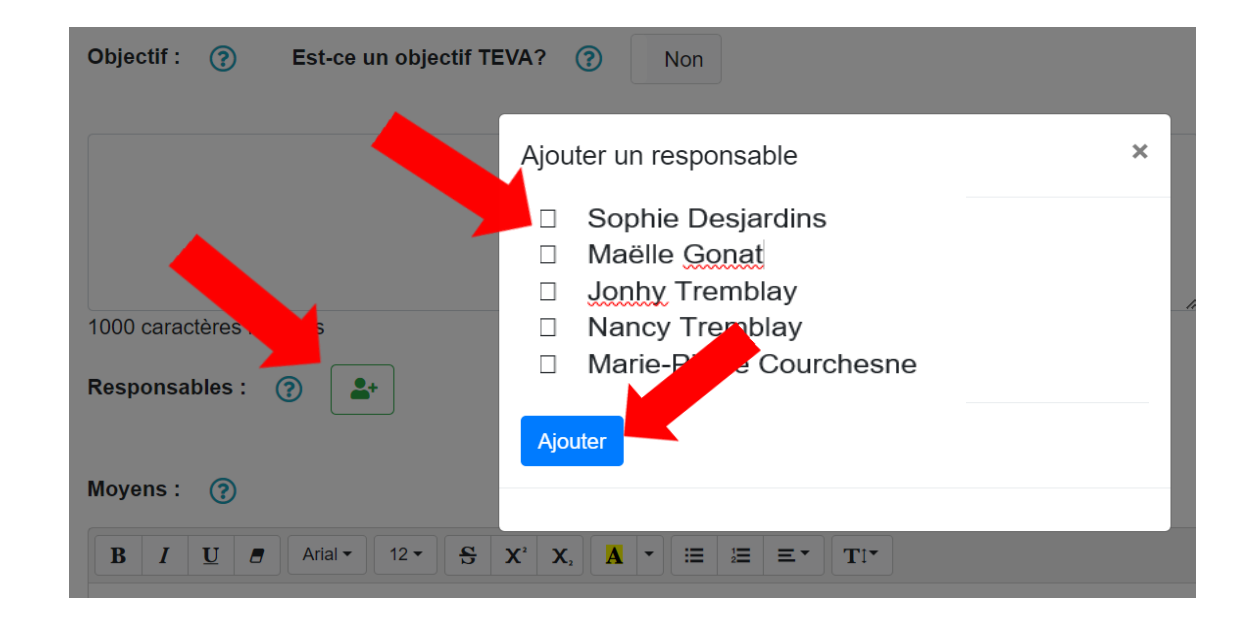

## **RÉDIGER LES MOYENS**

- La zone texte vous permet de rédiger les moyens.
- Vous trouverez également une bulle d'aide pour vous guider.

 N'oubliez pas de sauvegarder vos données en cliquant sur le bouton « Sauvegarder ».

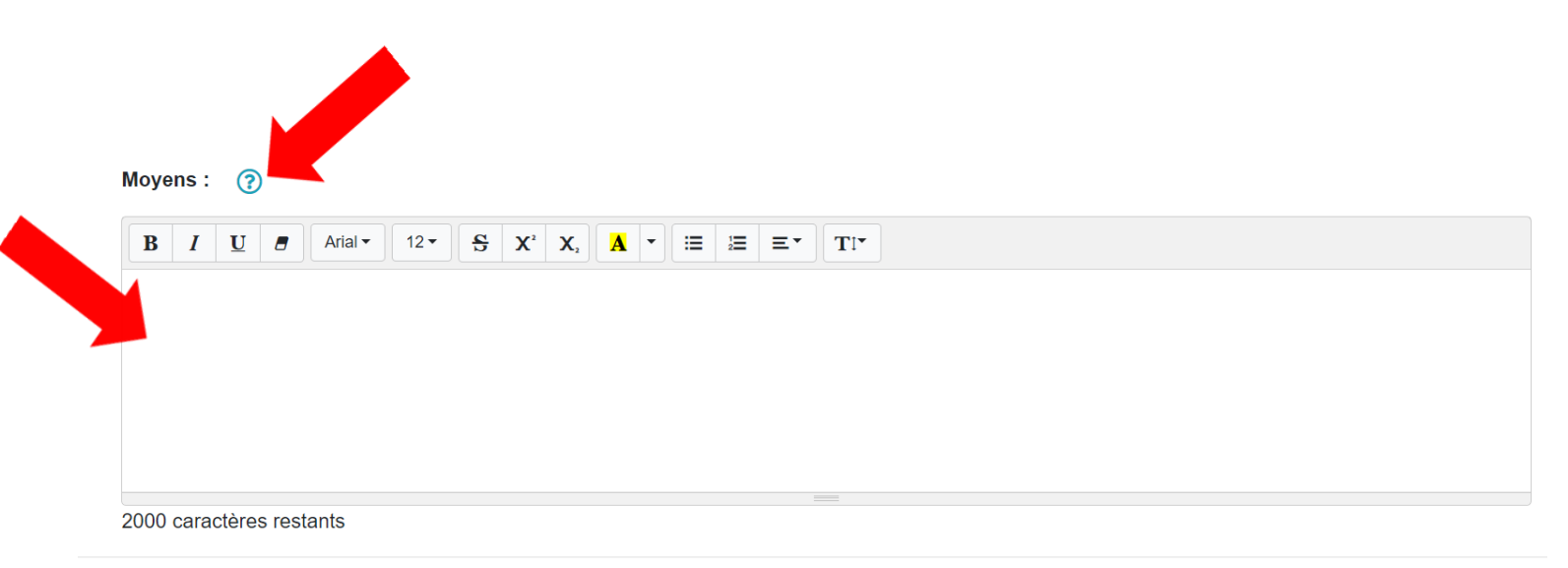

Supprimer

Sauvegarder

## MOIS PRÉVU POUR LA RÉVISION

Sélectionner le mois prévu pour la révision de l'objectif :

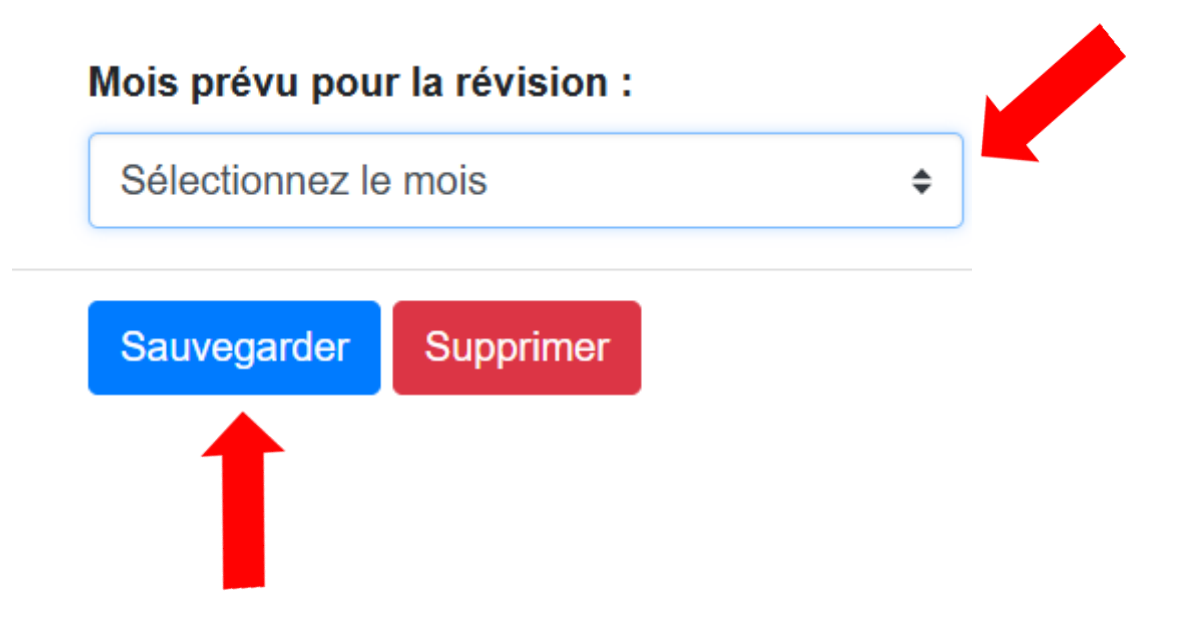